# DISIBEINT

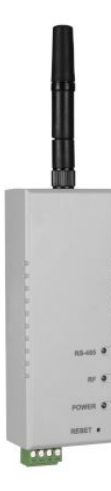

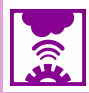

#### Description Gateway that performs the conversion between the RS-485 physical medium and the LoRa long-range wireless network. Easy installation thanks to completely transparent communication between master and slaves. Capable of reading sensors up to 1 km away indoors and 15 km outdoors. Featured Features - Turns any Modbus RTU device wireless - 100% transparent long-range wireless communications - Up to 1 km coverage indoors and 15 km outdoors - Point-to-point or multipoint networks Electrical data Power supply 12 VDC ±10% Maximum consumption 1 W **Environmental conditions** Temperature -10 .. +60 ℃ Humidity 5% .. 95% Mechanical data Surround material UL94-V0 self-extinguishing plastic Protection degree IP20 Dimensions 105 x 42 x 23 mm Weight 70 g Mounting Wall-mounted installation Maximum working altitude 2000 m Serial interface Type RS-485 three threads (A+/S GND/ B-) (RX/GND/TX) Transmission speed 9600 / 19200 / 38400 / 57600 / 115200 bps configurable Data bits 8 No Parity / Configurable Par Parity Stop bit 1 / 2 configurable Characteristics and electrical safety Electrical safety CAT III 300 V according to EN 61010 Electric shock protection Double insulation class II Regulations UNE EN 61010-1:2010, UNE-EN 61000-6-2, UNE-EN 61000-6-4 Installation SBL8 712 has been designed for wall mounting using industrial adhesive. The equipment must be connected to a power circuit protected with type gl (IEC 269) or type M fuses,

The equipment must be connected to a power circuit protected with type gl (IEC 269) or type M fuses, between 0.5 and 2 A. A magneto-thermal switch or equivalent device must be provided to disconnect the equipment from the power supply network. The power supply circuit of the equipment will be connected with a cable with a minimum section of 2.5 mm<sup>2</sup>.

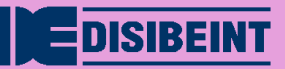

### Electrical wiring

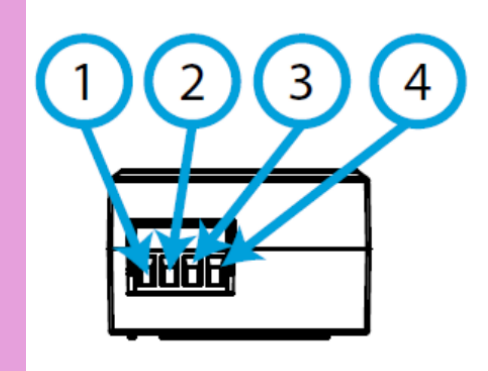

| Number | Description             |
|--------|-------------------------|
| 1      | 12V (+), Auxiliar power |
| 2      | S (-), Auxiliar power   |
| 3      | A+, RS-485 port         |
| 4      | B-, RS-485 port         |

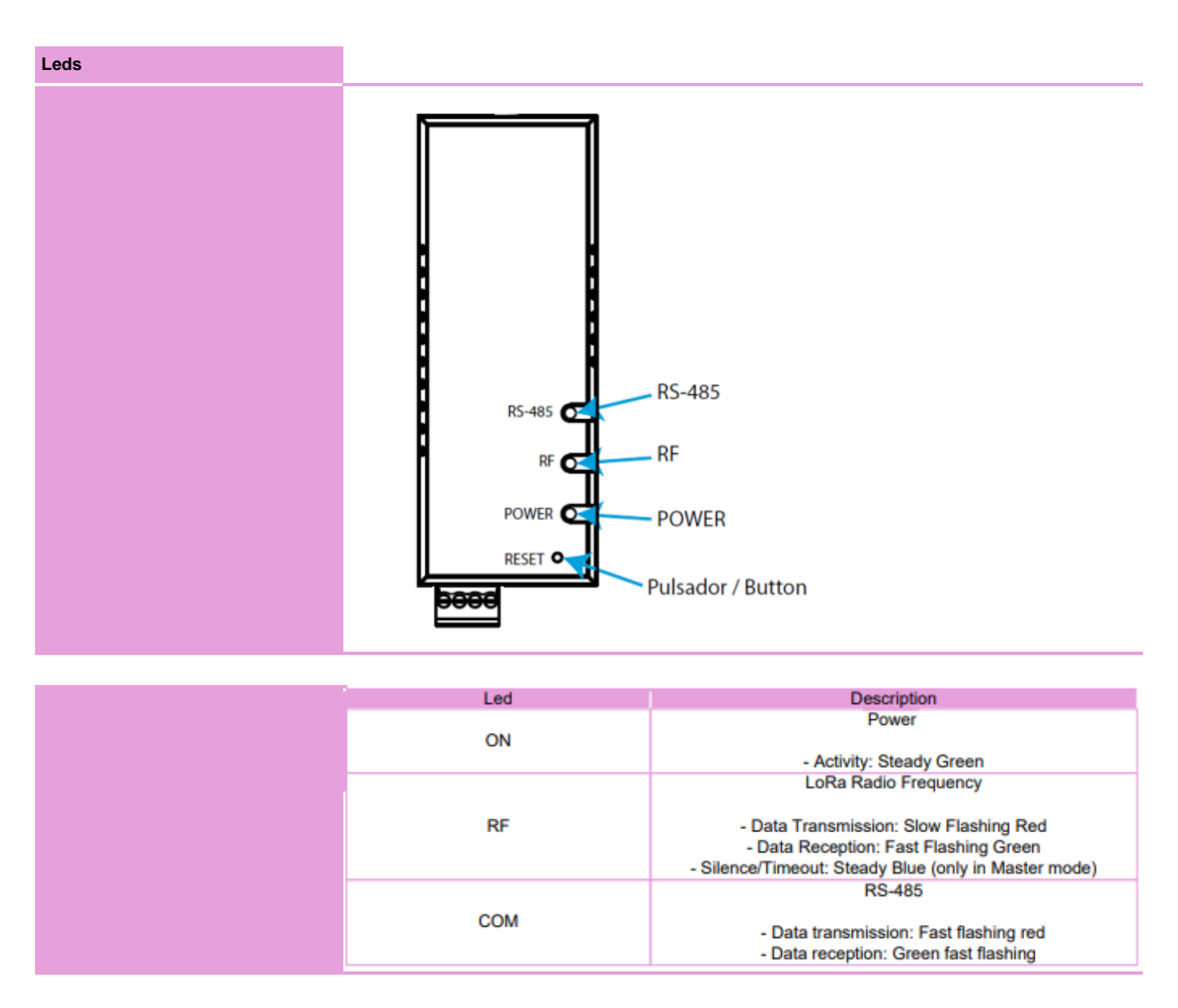

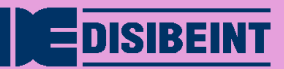

### Dimensions

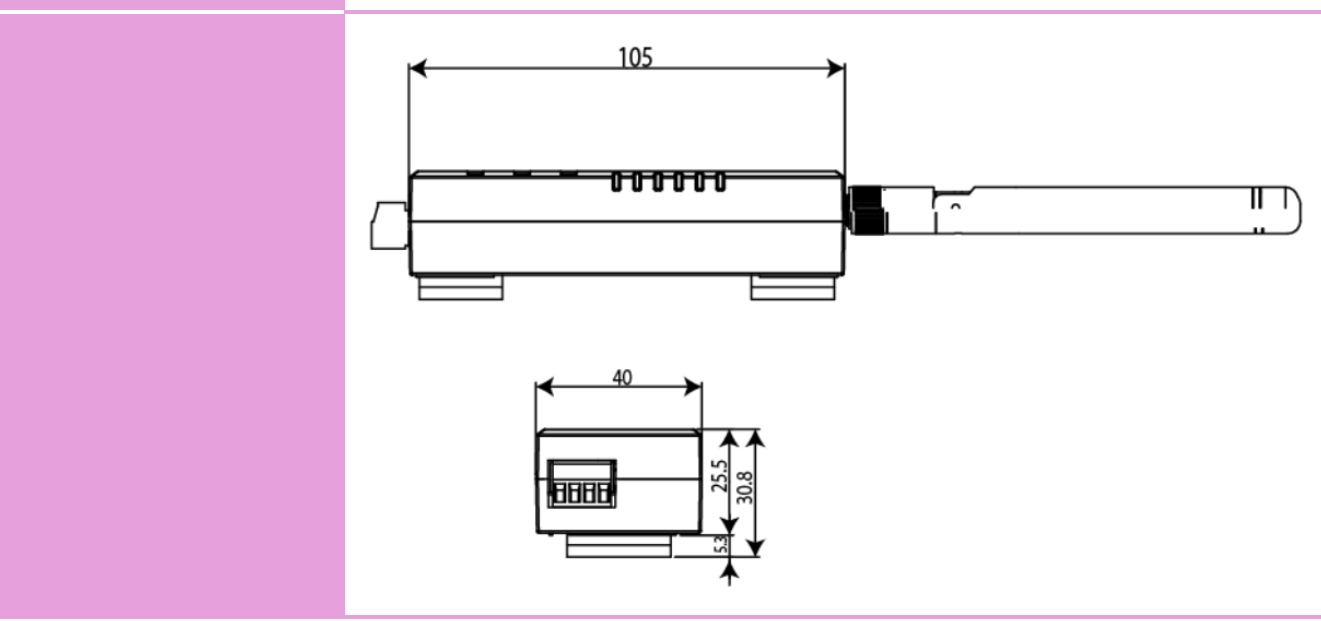

| RS-485 communication |                                                                                                    |
|----------------------|----------------------------------------------------------------------------------------------------|
|                      | The equipment has an RS-485 type communication port for reading and writing the device parameters. To do this, the equipment uses the Modbus/RTU communication protocol.                                                                                                    |
|                      | By default, it is configured with the peripheral number 1 (in decimal) and communication mode 0, that is, 9600 bps, 8, N, 1. By means of the address change command we can assign any other address (maximum FF in hexadecimal equivalent to peripheral 255). If you do not remember the slave number, you can retrieve the address that comes by default (1 decimal), for this you must: |
|                      | <ul> <li>Press the button located on the front of the equipment for 10 seconds.</li> <li>When you stop pressing the button, all the leds will blink, in this way the equipment will automatically recover its default configuration.</li> </ul>                                                                                                    |

| LoRa communication parameters |                                                                                                    |                                                                                                    |                                                                                                    |  |  |
|-------------------------------|----------------------------------------------------------------------------------------------------|----------------------------------------------------------------------------------------------------|----------------------------------------------------------------------------------------------------|--|--|
|                               | The equipment is equipped with LoRa radio technology for private networks. These devices are private networks only and cannot connect to LoRaWAN networks. By default, SBL8 is configure slave mode.                                                       |                                                                                                    |                                                                                                    |  |  |
|                               | The frequency for Europe is the<br>channels between 865.1 MHz (<br>869.525 MHz (channel 7). These<br>depending on the restrictions of e<br>channel, that is, the percentage<br>more restrictive, therefore, it is n<br>that require a faster refresh rate. | free ISM band of 868 MHz, being<br>(channel 0) and 869.85 MHz (cha<br>e channels present very different w<br>each frequency. Below is a table wi<br>of time that transmission is allowed<br>ecommended to use channels with | able to configure up to 9 different<br>innel 9). The default frequency is<br>rorking and silence time behaviors,<br>th the duty cycle of each frequency<br>d on said channel. The smaller the<br>higher duty cycle for applications |  |  |
|                               | Radio channel                                                                                                    | Frequency                                                                                                    | Duty cycle                                                                                                    |  |  |
|                               | 0                                                                                                    | 865,1 MHz                                                                                                    | 1%                                                                                                    |  |  |
|                               | 1                                                                                                    | 865,2 MHz                                                                                                    | 1%                                                                                                    |  |  |
|                               | 2                                                                                                    | 865,6 MHz                                                                                                    | 1%                                                                                                    |  |  |
|                               | 3                                                                                                    | 868.3 MHz                                                                                                    | 1%                                                                                                    |  |  |
|                               | 5                                                                                                    | 868 85 MHz                                                                                                    | 0.10%                                                                                                    |  |  |
|                               | 6                                                                                                    | 868.95 MHz                                                                                                    | 0.10%                                                                                                    |  |  |
|                               | 7                                                                                                    | 869,525 MHz                                                                                                    | 10%                                                                                                    |  |  |
|                               | 8                                                                                                    | 869,85 MHz                                                                                                    | 1%                                                                                                    |  |  |
|                               | In reference to the transmission of                                                                                                    | and recention modes, we will have                                                                                                    | up to 10 modes that will allow up to                                                                                                    |  |  |
|                               | select speeds between 300 bps a<br>increasing communication spee<br>transmission mode selected in th<br>will not be able to transmit and                                                                                                    | and 21875 bps, being able to sacrif<br>ad. In order to respect the spec<br>he master, a silence time will be e                                                                                                    | ice transmission signal range while<br>tral limitation, depending on the<br>stablished in which the equipment<br>in fixed blue and returning Busy.                                                                                  |  |  |
|                               | through the serial channel The                                                                                                    | following table shows the propertie                                                                                                    | s of each mode:                                                                                                    |  |  |
|                               | LoRa mode                                                                                                    | Bits per second                                                                                                    | Comments and maximum distance                                                                                                    |  |  |
|                               | 0                                                                                                    | 292,97 bps                                                                                                    | Max. 15km                                                                                                    |  |  |
|                               | 1                                                                                                    | 585,94 bps                                                                                                    | Max. 7,50 km                                                                                                    |  |  |
|                               | 2                                                                                                    | 976,56 bps                                                                                                    | Max. 4,50 km                                                                                                    |  |  |
|                               | 3                                                                                                    | 1171,88 bps                                                                                                    | Max. 3,75 km                                                                                                    |  |  |
|                               | 4                                                                                                    | 1953,13 bps                                                                                                    | Max. 2,25 km                                                                                                    |  |  |
|                               | 5                                                                                                    | 2148,44 bps                                                                                                    | Max. 2,05 km                                                                                                    |  |  |
|                               | 6<br>7                                                                                                    | 3515,63 DPS                                                                                                    | Max. 1,25 Km                                                                                                    |  |  |
|                               | 8                                                                                                    | 12500 bps                                                                                                    | Max 0.35 km                                                                                                    |  |  |
|                               | 9                                                                                                    | 21875 bps                                                                                                    | Max. 0.20km                                                                                                    |  |  |
|                               | Ŭ                                                                                                    | 21010 000                                                                                                    |                                                                                                    |  |  |
| LoRa communication rules      | The different times to be taken in<br>- Transmission time: This is the<br>Modbus slave and return to the                                                                                                    | to account in a wireless installation<br>time it takes for the frame to leave<br>Modbus master. In the LoRa ca                                                                                                    | are described below:<br>e the Modbus master, arrive at the<br>se, it can be between 0.5 and 10                                                                                                    |  |  |
|                               | seconds, depending on settings.<br>- Silence time: Depending on<br>Frequency, SBL8 Master sets a<br>LoRa network is blocked. During<br>to launch requests, it will receive<br>- Time between transmissions: In<br>Ethernet network, that is, the sen       | the LoRa Transmission Time, the<br>silence time in which all RS-485<br>g the silence time, if the Mobdbus I<br>timeouts.<br>In the Modbus Master, it is the time<br>iding rate.                                             | e LoRa Mode and the configured<br>communication to elements of the<br>Master of the installation continues<br>between requests to the RS485 or                                                                                      |  |  |
|                               | Modbus Bridge<br>Master Master                                                                                                    | Bridge<br>Slave Modbus<br>Slave                                                                                                    | Modbus<br>Slave                                                                                                    |  |  |
|                               | Transmission<br>time<br>Time of<br>silence                                                                                                    |                                                                                                    | Time between transmissions                                                                                                    |  |  |
|                               | Transmission time                                                                                                    |                                                                                                    | $\rightarrow$                                                                                                    |  |  |

|       | DISIBEINT                                |                                                                                                    |           |                 |                | RS-       | SBL8 712<br>485 to LoRa converter |
|-------|------------------------------------------|----------------------------------------------------------------------------------------------------|-----------|-----------------|----------------|-----------|-----------------------------------|
|       |                                          | Based on these times, 2 communication rules are established that must be applied in the Master Modbus of the installation. The first one, described below, is absolutely essential to establish wireless communication with the Modbus slaves through an SBL8 wireless network:                                                                                                    |           |                 |                |           |                                   |
|       |                                          | Timeout RX Master Modbus > Transmission time                                                                                                    |           |                 |                |           |                                   |
|       |                                          | The second rule allows you to avoid having timeouts in the communication bus of the Modbus Master since the Time between transmissions becomes greater than the Transmission Time required plus the Time that the Bridge LR Master is silent (blue LED ON):                                                                                                    |           |                 |                |           |                                   |
|       |                                          | Time between transmiss                                                                                                    | ions = Tr | ansmission time | + Silence time |           |                                   |
|       | LoRa transmision cicles                  |                                                                                                    |           |                 |                |           |                                   |
|       |                                          | As stated in the previous sections of the manual, in order to achieve correct communication between<br>the Modbus master and the Modbus slaves (through the Modbus-LoRa SBL8 gateways), certain time<br>rules must be configured in the Modbus master that will ask the devices.<br>In order to facilitate the configuration of Modbus masters, below is a guide to the transmission times<br>and silence times generated in two common scenarios, such as are the request for 1 and 2 Modbus<br>registers.<br>The transmission time must be configured as timeout, while the total time must be configured as time<br>between transmissions in the Modbus master. The first one is totally necessary for the application to<br>work, while the second one will allow us to control the cadence of questions to be able to make<br>sequential and orderly requests, and thus avoid having Modbus communication errors during the |           |                 |                |           |                                   |
| Trar  | nsmission of 1 Modbus register (16 bits) | LoRa mode                                                                                                    | Tran      | smision time    | Silence tim    | ne        | Total time                        |
|       |                                          | 0                                                                                                    |           | 4S              | 88             |           | 12s                               |
|       |                                          |                                                                                                    |           | 35              | 35             |           | 05                                |
|       |                                          | 2                                                                                                    |           | 25<br>26        | 35             |           | 05                                |
|       |                                          | <u>ح</u>                                                                                                    |           | 20<br>19        | 25<br>2e       |           | 40<br>3e                          |
|       |                                          | 5                                                                                                    |           | 15              | 19             |           | 28                                |
|       |                                          | 6                                                                                                    |           | 15              | 15             |           | 25                                |
|       |                                          | 7                                                                                                    |           | 1s              | 15             |           | 2s                                |
|       |                                          | 8                                                                                                    |           | 0,402s          | 1s             |           | 1,402s                            |
|       |                                          | 9                                                                                                    |           | ± 0             | ± 0            |           | 0,126s                            |
| Trans | smission of 2 Modbus registers (32 bits) | LoRa mode                                                                                                    |           | Transmis        | sion time      |           | Silence time                      |
|       | <b>č</b> ( , , ,                         | 0                                                                                                    |           | 4               | s              |           | 14s                               |
|       |                                          | 1                                                                                                    |           | 3s              |                | 6s        |                                   |
|       |                                          | 2                                                                                                    |           | 3s              |                | <u>3s</u> |                                   |
|       |                                          | 3                                                                                                    |           | 2s              |                | 3s        |                                   |
|       |                                          | 4                                                                                                    |           | 2s              |                | 2s        |                                   |
|       |                                          | 5                                                                                                    |           | 1s              |                | 2s        |                                   |
|       |                                          | 6                                                                                                    |           | 1s              |                | 1s        |                                   |
|       |                                          | 7                                                                                                    |           | 1s              |                | 15        |                                   |
|       |                                          | 0                                                                                                    |           |                 |                |           | 1s                                |
|       |                                          | 8                                                                                                    |           | 0,8             | 04s            |           | 1s<br>1s<br>+ 0                   |

# DISIBEINT

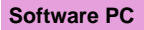

| Port<br>COM3              | Communication mode<br>9600, 8, N, 1 | Periferic nur           | nber                                  | 0                                    |              |
|---------------------------|-------------------------------------|-------------------------|---------------------------------------|--------------------------------------|--------------|
| nformative parameters     |                                     |                         |                                       |                                      |              |
| Serial number<br>1        | Hardware version<br>0.1             | Firmware version<br>3.1 | n Version II<br>0                     | D Frame<br>26843545                  | 561          |
| IS-485 parameters         |                                     | LoRa pa                 | rameters                              |                                      |              |
| Communication mode        | 9600, 8, N, 1                       | LoRa m                  | ode Uplink<br>ode DownLink            | Mode 0 (292,97 b<br>Mode 0 (292,97 b | ips)<br>ips) |
| Periferic number          | 1                                   | LoRa fr                 | equency UpLink                        | 869,525 Mhz, g3                      | (125Kh       |
| Operating mode            | Slave                               | LoRa fro<br>Radio s     | equency DownLink<br>ynchronization ID | 869,525 Mhz, g3<br>0                 | (125Kh:      |
| Answer in time of silence | No                                  | Transmi                 | ssion power                           | 20 dBm                               |              |

For the parameterization of SBL8 is required a PC software that can be downloaded free of charge from the website www.disibeint.com.

To proceed with the configuration, connect the device to your computer via a USB RS-485 gateway and fill in the fields in the Connection Parameters section, selecting the communications port provided by the PC (visible by accessing Device Manager/Ports (COM and LPT)), the communication mode and the peripheral number.

Once the equipment is in communication with the PC, you will be able to see how the connection icon turns green, read the informative parameters and the default RS-485 and LoRa parameters.

To configure the RS-485 parameters we must click on the Modify button with the serial port icon.

| Parámetros RS-485                   | X |
|-------------------------------------|---|
| Communication mode<br>9600, 8, N, 1 |   |
| Periferic number                    |   |
| Operating mode<br>Slave             |   |
| Answer in time of silence           |   |
| ✓ Ok Cancel                         |   |

By accessing we can configure the parameters Communication mode, Peripheral number, Operating mode and Response in silence time. The mode will allow us to select if the SBL8 that we are configuring will be the Master of the installation or Slave. If 'Response in silence time' is enabled, the Master SBL8 will respond 'Busy' through the Modbus line if it is found during the silence time, while if it remains disabled it will not send new transmissions

Once we've made the appropriate changes, we'll click the OK button to send them to your device. Changes to RS-485 settings will be applied automatically without the need to update the connection settings to restore communication.

To configure the LoRa settings, click the Modify button with the wireless network icon.

| Parámetros LoRa          | ×                         | By accessing we can configure the parameters LoRa Uplink Mode, LoRa   |
|--------------------------|---------------------------|-----------------------------------------------------------------------|
| LoRa mode Uplink         | Mode 0 (292,97 bps)       | DownLink Mode, LoRa UpLink<br>Frequency, LoRa DownLink Frequency,     |
| LoRa mode DownLink       | Mode 0 (292,97 bps)       | LoRa gateway ID, transmission power                                   |
| LoRa frequency UpLink    | 869,525 Mhz, g3(125Khz) 🔻 | and radio synchronization ID.                                         |
| LoRa frequency DownLink  | 869,525 Mhz, g3(125Khz) 🔹 | For a basic configuration we only have to                             |
| Radio synchronization ID | 0                         | that the Mode and Frequency parameters                                |
| Transmission power       | 20 dBm 👻                  | are identical in the                                                  |
|                          |                           | Master and in all the Slaves to<br>communicate. The ID sync parameter |
| <b>√</b> Ok              | Cancel                    | allows you to create subnets between<br>Master and Slave devices that |
|                          |                           | share the same ID                                                     |

# DISIBEINT

### Modbus RTU memory map

| Magnitude                   | Holding registers | Unit                                                                                                    | Function   |
|-----------------------------|-------------------|----------------------------------------------------------------------------------------------------|------------|
| Serial no.                  | 0x00-0x03         | -                                                                                                    | 3          |
| Software version            | 0x04-0x05         | -                                                                                                    | 3          |
| Internal device ID          | 0x06              | -                                                                                                    | 3          |
| Hardware version            | 0x07              | -<br>1 (Defectiv)                                                                                                    | 3          |
| Modbus peripheral address   | 0x0E-0x0F         | 1 (Default)<br>0: 9600, 8, N, 1 (Default)<br>1: 19200, 8, N, 1<br>2: 38400, 8, N, 1<br>3: 57600, 8, N, 1<br>4: 115200, 8, N, 1<br>5: 9600, 8, E, 1<br>6: 19200, 8, E, 1<br>7: 9600, 8, N, 2<br>8: 19200, 8, N, 2<br>13: 38400, 8, N, 2 | 3,16(0x10) |
| Operating mode              | 0x12-0x13         | 0: Slave (Default)<br>1: Máster                                                                                                    | 3,16(0x10) |
| Silence time (Master only)  | 0x1E-0x1F         | ms                                                                                                    | 3          |
| LoRa receiving mode         | 0x50-0x51         | 0: 292,97 bps (Default)<br>1: 585,94 bps<br>2: 976,56 bps<br>3: 1171,88 bps<br>4: 1953,13 bps<br>5: 2148,44 bps<br>6: 3515,63 bps<br>7: 7031,25 bps<br>8: 12500 bps<br>9: 21875 bps                                                    | 3,16(0x10) |
| LoRa transmiting mode       | 0x52-0x53         | Same IDs as at reception                                                                                                    | 3,16(0x10) |
| LoRa receiving frequency    | 0x54-0x55         | 0: 865,1 MHz<br>1: 865,2 MHz<br>2: 865,6 MHz<br>3: 868,5 MHz<br>4: 868,3 MHz<br>5: 868,85 MHz<br>6: 868,95 MHz<br>7: 869,525 MHz (Default)<br>8: 869,85 MHz                                                                            | 3,16(0x10) |
| LoRa transmission frequency | 0x56-0x57         | Same IDs as at reception                                                                                                    | 3,16(0x10) |
| Radio synchronization ID    | 0x58-0x59         | 0: No subnet<br>Other: Subnet ID                                                                                                    | 3,16(0x10) |
| Radio signal level          | 0x1004            | MSB: RSSI (negative dBm)<br>LSB: SNR<br>If 0 < SNR < 15, Positive<br>If SNR > 15, Subtract 0xFF and<br>treat as negative                                                                                                    | 3          |